## ACA Dreamweaver 2021

## 術科

## **Basic site**

## 01. 建立表格

開啟 index.html 檔案。

在 table-data div 中,建立具有下列規格的表格:

- 列:3
- 欄:4
- 寬度:100%
- 邊框粗細:1px
- 儲存格內距: 5px
- 儲存格間距: 0px
- 將頂端列設定為表格標題

## 02. 新增語意標籤

開啟 index.html 檔案。

在 header 中,有一組要作為導覽列使用的未排序清單。

- 以適當的語意標籤括住清單。
- 將語意元素的類別設定為<u>secondary header</u>。
- 將語意元素的 ID 設定為 <u>menu</u>。

注意: 請勿使用 menu 標籤。

注意:您可以按一下底線文字加以拷貝。如果任務中會開啟對話框,則必須先 拷貝文字再開啟對話框。

#### 03.修改樣式規則

開啟 index.html 檔案。

使用下列值來修改套用至包含簡單標題之 div 的樣式規則:

- 背景色彩: <u>#F35506</u>
- 上方和下方内距: 5px

注意:您可以按一下底線文字加以拷貝。如果任務中會開啟對話框,則必須先 拷貝文字再開啟對話框。

#### 04.新增影像描述

在 index.html 檔案中,將 <u>Company Photo</u>文字描述新增至 teamphoto.jpg,好讓 螢幕朗讀程式能夠讀取。

注意:您可以按一下底線文字加以拷貝。如果任務中會開啟對話框,則必須先

拷貝文字再開啟對話框。

## **Blog site**

#### 05.移動檔案

將下列檔案移入...Blog/BlogPostAssets/image 資料夾中。

- howling.jpg
- wolf.svg

更新檔案連結已反映變更。

### 06.修改外部様式表

開啟 index.html 檔案。 使用下列屬性和值來建立一個名為 <u>title</u>的類別,以修改外部樣式表:

- 字型大小設定為60 像素
- 背景色彩設定為 <u>silver</u>
- 四周的內距設定為10 像素

將 title 類別套用至 index.html 頁面上的「狼群」一詞。

注意:您可以按一下底線文字加以拷貝。如果任務中會開啟對話框,則必須先 拷貝文字再開啟對話框。

## **Design Agency site**

#### 07.變更文字

開啟 index.html 檔案

將 New Design Agency 標題正下方的文字邊更為第二層副標題。

### **Endangered Species site**

## 08.將區塊轉換成側欄

開啟 animals.html 檔案。

- 將含有相片圖庫的區塊轉換成側欄。
- 從標籤中移除 CSS 類別。

### 09. 修改影像的顯示方式

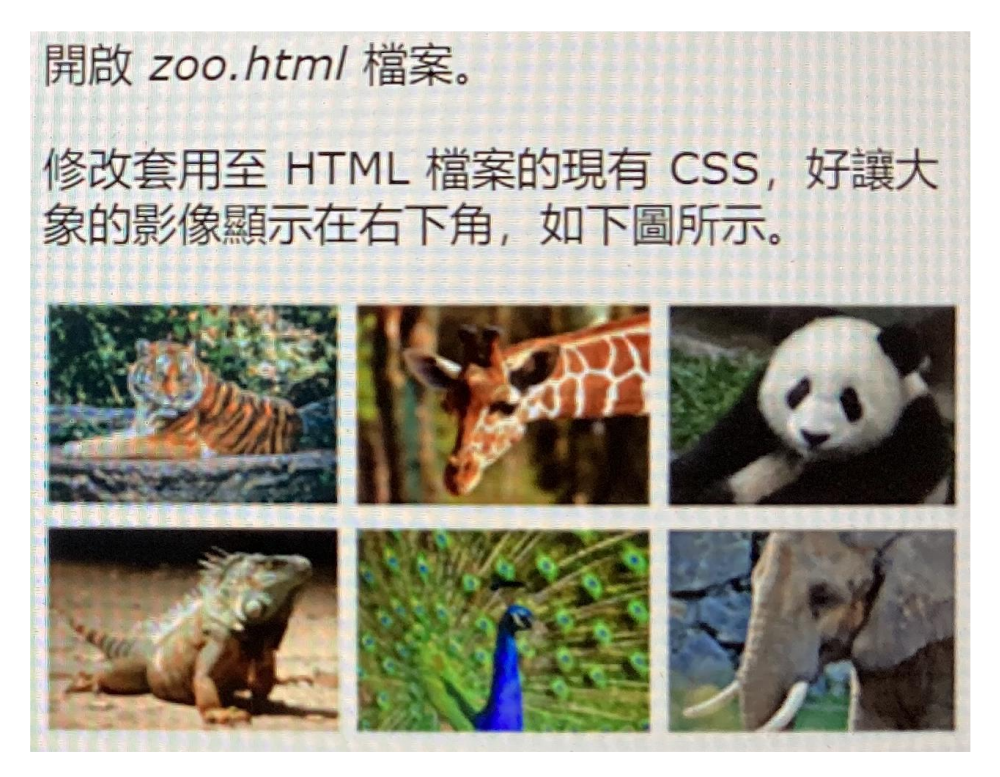

## 10.使用[DOM]面板

開啟 zoo.html 檔案

僅使用[DOM]面板。在現有的 footer 內,建立以 div 框住的 section。 保留預設文字。

#### 11.儲存範本

開啟 index.html 檔案。 使用下列選項,將頁面儲存成範本:

資料夾:預設資料夾

檔案名稱: <u>photoDisplay.dwt</u>
 更新檔案連結已反映變更。
 注意:您可以按一下底線文字加以拷貝。如果任務中會開啟對話框,則必須先
 拷貝文字再開啟對話框。

12.建立內部樣式表

開啟 donate.html 檔案。

建立一個包含 <u>shadow</u> 類別的內部樣式表。在此類別中,依照下列設定來設定 box-shadow 屬性:

- 水平位移設定為6像素
- 垂直位移設定為6像素
- 色彩設定為 <u>darkgreen</u>

將 <u>shadow</u>類別套用至 fieldset 元素。

#### **Food Club site**

#### 13. 套用媒體查詢

開啟 food\_club\_responsive.html 檔案。

在外部樣式表中,建立一個套用最小寬度為481 像素的媒體查詢,其包含位於 /\*平板電腦媒體查詢\*/和/\*平板電腦結束媒體查詢\*/註解之間的規則。

#### 14. 儲存檔案複本

開啟..\design\masterdesign.html 檔案。

- 將此檔案的複本儲存成 The Food Club 網站根資料夾中的 index.html。
- 請勿更新檔案連結。

注意:您可以按一下底線文字加以拷貝。如果任務中會開啟對話框,則必須先拷 貝。如果任務中會開啟對話框,則必須先拷貝文字再開啟對話框。

## 15. 使用[DOM]面板

開啟 recipes.html 檔案。 只使用[DOM]面板來建立下圖所呈現 的 HTML5 頁面架構。 本圖的標籤是要協助您識別頁面結 構,但不會顯示在您的檔案中。另 外,請保留[DOM]面板所建立的預設 文字。

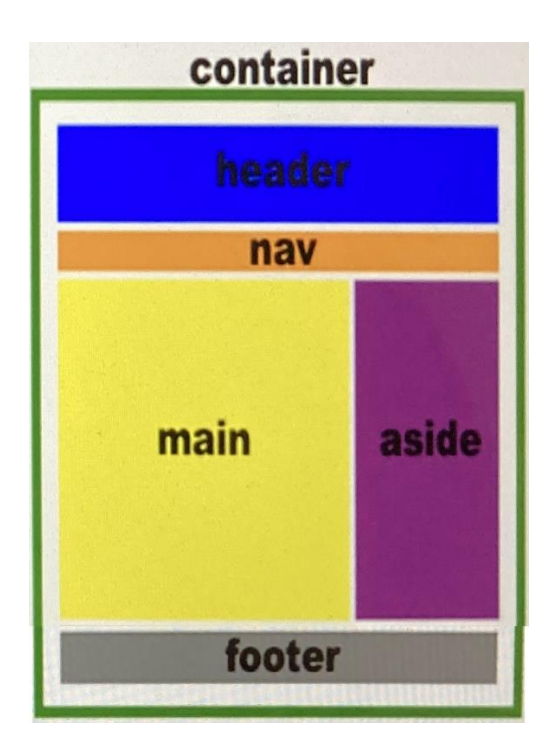

#### 16. 套用字型色彩

開啟 food\_club.html 檔案。

編輯 CSS 檔案,以將滑鼠指向效果字型色彩 fuchsia 套用至所有連結。

#### 17. 移動檔案

使用[資源]面板來尋找下列兩個影像 檔案並將這些檔案移入 images 資料 夾中,然後刪除原本所在的原始資料 夾,包括其所有內容。

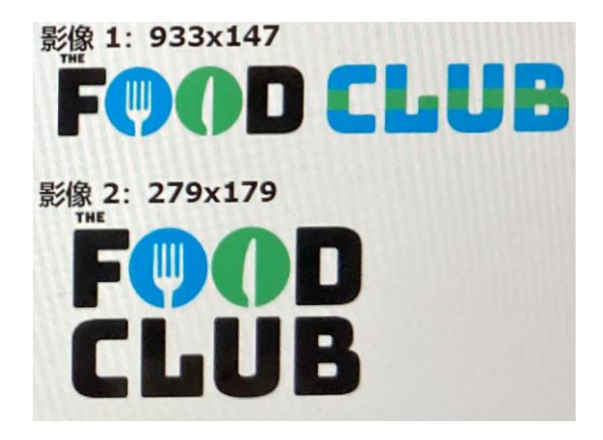

## 18.設定網站

設定 The Food Club 網站,防止在發佈網站時上傳.txt 檔案。

#### 19.插入超連結

開啟 food\_club.html 檔案。 插入超連結以符合下列需求:

- 按一下導覽列未排序清單中的首頁文字,就會前往 <u>https://thefoodclub.org</u>。
- 按一下導覽列上方的電子郵件圖示,就會寄送電子郵件至 <u>thefoodcluborg@gmail.com</u>。

#### Healthy Eats site

## 20. 設定標題

開啟 about.html 檔案。將頁面修改如下:

- 我們能為您做什麼?為主要標題。
- 製作健康餐點為次要副標題。

#### 21. 新增文件標題

開啟 index.html 檔案。

使用下列文字新增文件標題: Healthy Eating。

注意:您可以按一下底線文字加以拷貝。如果任務中會開啟對話框,則必須先 拷貝文字再開啟對話框。

## 22. 修改導覽列

開啟 index.html 檔案。

修改外部 CSS 檔案第 3936 行的.navbar 規則,好讓導覽功能表會根據下列條件 顯示在網站中的每個頁面上:

- 不論所設定的瀏覽器大小為何,都會延伸整個瀏覽器的寬度。
- 顯示在投影片上層。

## Photography site

## 23. 產生報告

針對 Photography 網站中所有檔案產生遺漏替代文字的報告。使用預設檔案名稱,將報告的.xml 檔案儲存至 notes 資料夾。

## 24. 將網站變為回應式

開啟 gallery.html

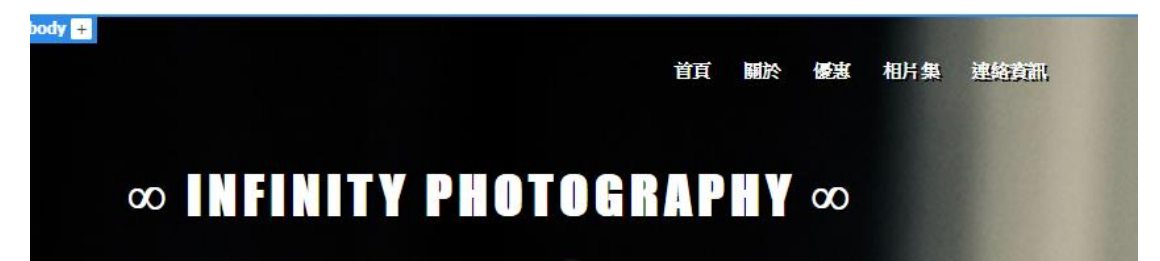

套用以下規則在寬度小於 640 像素的螢幕上,隱藏標題中的無窮大符號,使網站的所有頁面變為回應式:

.infinity{

display:none;

}

## 25. 建立標題和清單

開啟 specials.html 檔案。

在類別為 discount 的 div 中套用適當的 HTML 標籤,好讓白色方塊以下列方式顯示文字:

# 每月特價

1. 工作室自製

○ 家庭

0 個人

針對「每月特價」使用次要標題標籤。

#### Sunset Web site

### 26. 編輯媒體查詢

開啟..\Staff\_Portal\portal.html 檔案。 將最小寬度 **768px** 新增至現有的媒體查詢規則。

## 27. 新增片段

開啟..\Personal\_Project\about.html 檔案。

- 在程式碼檢視中,找出 *在此註解下方新增程式碼* 這段註解。
- 將 Random Background Color 片段新增至註解下方的指令碼標記。

#### 28. 定義可編輯區域

開啟..\Staff\_Portal\portal.html 檔案。

- 將類別為 col-6 的 div 內部文字設定為範本內的可編輯區域。將可編輯區域
  命名為 <u>Main</u>。
- 將檔案儲存成範本並命名為 <u>staffportal</u>。

更新檔案連結已反映變更。

注意:您可以按一下底線文字加以拷貝。如果任務中會開啟對話框,則必須先拷 貝文字再開啟對話框。

#### 29.設定 FTP 伺服器

使用下列設定,為 Sunset\_Web 網站設定 FTP 伺服器:

- 伺服器名稱: SW
- FTP 位址: *ftp.sunsetweb.com*
- 使用者名稱: **cp**
- 密碼: dw
- 根目錄: public\_html
- 連接埠:21

接受所有其他預設選項。

注意:請勿測試連線。

注意:您可以按一下底線文字加以拷貝。如果任務中會開啟對話框,則必須先 拷貝文字再開啟對話框。

https://youtu.be/dxn9gegvXqc

#### 30.建立項目符號清單

開啟..Email\_Templates\email.html 檔案。 將 銷售標題 和 最多人閱讀的報導 等文字建立項目符號清單。

## 31.新增表格標題

開啟..SunsetWeb\index.html 檔案。

- 在表格頂端加入一個新的列。
- 在每個儲存格中輸入下列文字。

## ■ 服務

# ■ 價格

將這個新列設定為標題。

#### Web Design site

32.修改頁尾

開啟 index.html 檔案。

新增下列設定,以修改將套用至網站中所有頁面的頁尾樣式:

- 字型大小:12px
- 斜體字
- 靠左對齊
- 左方內距: 20px

## 33.建立頁面

使用名為 <u>basic page</u>的自訂網站範本,在網頁設計網站中建立新的頁面。將新 的頁面儲存至網站的根資料夾,並將檔案名稱命名為 <u>clients.html</u>。 注意:您可以按一下底線文字加以拷貝。如果任務中會開啟對話框,則必須先 拷貝文字再開啟對話框。

#### 34.建立媒體查詢

開啟 main-styles.css 檔案。 建立最小寬度為 768 像素的新媒體查詢。

## 35.修改表格

開啟 careers.html 檔案。 將表格左側的第一個垂直欄修改成標題。